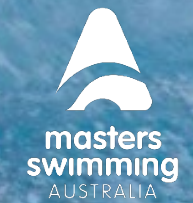

Members can transfer to a new club in Swim Central, following the steps below. The way the transfer process works is to purchase the NEW membership product, transfer from the OLD membership product and an automatic refund (of components which are common to both membership products) will happen in the background. To be entitled for a refund both memberships must be from the same season.

Any funds that are reimbursed should be received within 10 days of the transfer being initiated. Please note your membership will not be available for transfer if

- 1. The membership is 30 days from expiring, has expired or expires today
- 2. A refund has been requested for a Membership
- 3. Membership is a Trial Type or Second Claim
- 1) Login to Swim Central

2) Proceed to the member's 'Profile' who is transferring clubs and select 'View Profile'

3) From the Memberships accordion select the OLD membership and the membership details will display

4) Select 'Transfer'. If this button is disabled, please contact your state administrator.

| Memberships                      |           |         | - |
|----------------------------------|-----------|---------|---|
| Membership Status<br>Active Only | •<br>     |         |   |
| Membership -                     | Expires 🗸 |         |   |
| Old Membership<br>Old Club       | 30.9.2022 | Primary | - |
| Transfer                         |           |         |   |

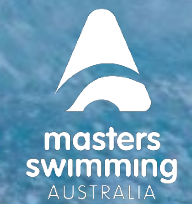

4) Search for your NEW club by club/organsiation, postcode or suburb

swim

5) Once you have a selected the new club you wish to transfer to, a summary of any reimbursements you **may** be entitled to will display. To be entitled for a refund both memberships must be from the same season.

6) To purchase the new membership, select 'Go to Store' at the bottom of the page

7) Find the new membership product and select 'Add to Cart for Member name'

Please ensure you are transferring and purchasing for the correct person.

|                                                                                                    |                                                                                                    |                                                                                 | < Back to N                                                                                 | /lemb |
|----------------------------------------------------------------------------------------------------|----------------------------------------------------------------------------------------------------|---------------------------------------------------------------------------------|---------------------------------------------------------------------------------------------|-------|
| 1embership Tra                                                                                                    | nsfer                                                                                                    |                                                                                 |                                                                                             |       |
| Transfor From                                                                                                    |                                                                                                    |                                                                                 |                                                                                             |       |
|                                                                                                    |                                                                                                    |                                                                                 |                                                                                             |       |
| The current me                                                                                                    | mbership with Old Club will                                                                                                    | be cancelled                                                                    |                                                                                             |       |
| Current Member                                                                                                    | rship                                                                                                    | Expiry Date                                                                     |                                                                                             |       |
| Old Old                                                                                                    | Membership<br>Club                                                                                                    | 30.6.2022                                                                       | ~                                                                                           |       |
| 2. Transfer To (f                                                                                                    | ind a club)                                                                                                    |                                                                                 |                                                                                             |       |
| To which club wou                                                                                                    | Id you like to transfer?                                                                                                    |                                                                                 |                                                                                             |       |
| Club Name                                                                                                    |                                                                                                    |                                                                                 | ×                                                                                           |       |
|                                                                                                    |                                                                                                    |                                                                                 |                                                                                             |       |
| Transferring to a N<br>refund from the fo                                                                               | fembership - Competitive with Clu<br>llowing associations; *amount wil                                                                   | ub Name could entitle you t<br>I not include fee or vouche                      | o an automa<br>r payments:                                                                  | tic   |
| Transferring to a N<br>refund from the fol<br>New Memb<br>Region                                                        | Membership - Competitive with Clu<br>llowing associations; *amount wil<br>ership Product                                                 | ub Name could entitle you t<br>I not include fee or vouche                      | o an automa<br>r payments:<br>*\$4.98                                                       | tic   |
| Transferring to a M<br>refund from the fol<br>New Memb<br>Region<br>21/22 Compo<br>State                                | Membership - Competitive with Clu<br>llowing associations; *amount wil<br>ership Product<br>etitive Swimmer 980                          | ub Name could entitle you t<br>I not include fee or vouche                      | o an automa<br>r payments:<br>*\$4.98<br>*\$46.00                                           | itic  |
| Transferring to a M<br>refund from the foi<br>Region<br>21/22 Comp<br>State<br>21/22 Swimr<br>Swimming Aust             | Membership - Competitive with Clu<br>llowing associations; *amount wil<br>ership Product<br>etitive Swimmer 9&0<br>mer 9 & Over<br>ralia | ib Name could entitle you t<br>I not include fee or vouche                      | o an automa<br>r payments:<br>*\$4.98<br>*\$46.00<br>*\$30.00                               | tic   |
| Transferring to a M<br>refund from the foi<br>New Memb<br>Region<br>21/22 Comp<br>State<br>21/22 Swimr<br>Swimming Aust | Membership - Competitive with Clu<br>llowing associations; *amount wil<br>ership Product<br>etitive Swimmer 9&0<br>mer 9 & Over<br>ralia | ib Name could entitle you t<br>I not include fee or voucher<br>Estimated Refund | o an automa<br>r payments:<br>*\$4.98<br>*\$46.00<br>*\$30.00<br><b>*\$80.98</b><br>inc.GST | tic   |
| Transferring to a M<br>refund from the foi<br>New Memb<br>Region<br>21/22 Comp<br>State<br>21/22 Swimr<br>Swimming Aust | Membership - Competitive with Clu<br>llowing associations; *amount wil<br>ership Product<br>etitive Swimmer 9&0<br>mer 9 & Over<br>ralia | ib Name could entitle you t<br>I not include fee or voucher<br>Estimated Refund | o an automa<br>r payments:<br>*\$4.98<br>*\$46.00<br>*\$30.00<br>*\$80.98<br>inc.GST        | tic   |

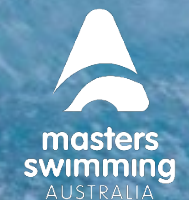

### **HOW DO I TRANSFER CLUBS**

| 1 Memberships found                                                                              | *Volume discounts may apply |  |  |  |  |
|--------------------------------------------------------------------------------------------------|-----------------------------|--|--|--|--|
| <ul> <li>Membership Product Name *<br/>Club Name</li> <li>\$145.15 Inc fees &amp; GST</li> </ul> |                             |  |  |  |  |
| Start Date                                                                                       | 1.7.2021                    |  |  |  |  |
| Expiry Date                                                                                      | 30.6.2022                   |  |  |  |  |
| Age group                                                                                        | 9 to 150                    |  |  |  |  |
| Payment Type                                                                                     | Upfront Payment             |  |  |  |  |
| Add to Car                                                                                       | t for Child                 |  |  |  |  |

8) Select Shopping Cart at the top of the page

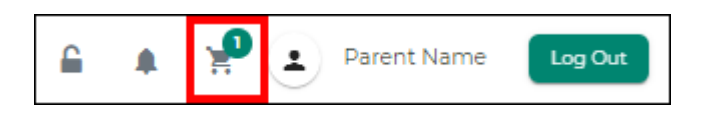

9) At the checkout

swim

- 1. Verify the contents of your trolley
- 2. Enter name on card
- 3. Enter credit card details,
- 4. Agree with Terms and Conditions
- 5. Select 'Buy Now'

NB If your membership requires a document upload, please see <u>here</u> for details.

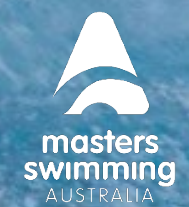

## HOW DO I TRANSFER CLUBS

| Checkout                             |                                   | < Continue Shopping                                                                   |
|--------------------------------------|-----------------------------------|---------------------------------------------------------------------------------------|
| CN Child 1                           | <u>Delete All</u>                 | Payment Method                                                                        |
| Membership Product Name<br>Club Name | \$145.15 ×                        | < Credit >                                                                            |
| subtotal                             | \$145.15                          | Name on Card     Parent Name                                                          |
| GST                                  | \$13.20                           | 3 Visa 4242 exp. 4/24                                                                 |
| Fees                                 | \$1.95                            | Use a different Credit Card                                                           |
| TOTAL                                | \$145.15*<br>*includes components | 4         Image: Agree with Terms & Conditions           Image: Remember card details |
|                                      |                                   | 5 Buy Now                                                                             |

swim

10) On the 'Thank you for your purchase' page select 'Set as Primary Membership'. This club will become the preferred club/association for the member when participating in activities.

11) Select 'Transfer From' and the old membership you are transferring from will be listed

12) Select the old membership and you will be returned to the Membership Transfer page

| Child Name               |                                       |               |
|--------------------------|---------------------------------------|---------------|
| New Members<br>Club Name | hip Product Name                      | \$170.00      |
| Set as                   | Primary Membership                    | Transfer From |
| GST                      | Old Membership Produ<br>Old Club Name | ct            |
| Fees                     |                                       | \$4.6         |
| TOTAL PAID               |                                       | \$170.00      |
|                          |                                       | Inc GST & Fee |

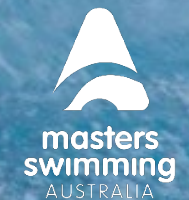

13) On the Membership Transfer page please confirm

Membership you are transferring from Membership you are transferring to Summary of Reimbursement

**SWIM** 

14) On completing the transfer, the member will be eligible to receive a refund on any components which are common to both membership products (i.e., State fee and National fee components).

To be entitled for a refund both memberships must be from the same season.

15) Select 'Transfer' and a pop-up modal will show. Select 'Transfer'

**Swim** central

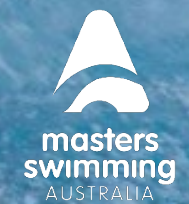

### **HOW DO I TRANSFER CLUBS**

| Memb                | ership Transfer                                                                                                    |                                                     | 0                         |
|---------------------|----------------------------------------------------------------------------------------------------|-----------------------------------------------------|---------------------------|
| <b>1. Тга</b><br>Тһ | nsfer From<br>e current membership with Club Name will be cancel                                                          | lled.                                               |                           |
|                     | Current Membership                                                                                                    | Expiry Date                                         |                           |
|                     | Old Membership Product<br>Old Club Name                                                                                   | 30.6.2022                                           | Z                         |
| 2. Tra              | nsfer To (select option)                                                                                                  |                                                     |                           |
| Cor<br>con<br>be i  | nponents in the 21/22 9 years & older Competitive S<br>nmon vendor (i.e. common State or Region) with thos<br>reimbursed. | wimmer membership whic<br>se in your selected membe | ch share a<br>Arship will |
|                     | Compatible Membership                                                                                                    | Expiry Date                                         |                           |
|                     | New membership Product<br>New Club Name                                                                                   | 30.6.2022                                           |                           |
| 3. Su<br>On<br>trar | mmary of Reimbursement<br>completing this form, you will be automatically appro                                           | wed for a refund, *minus                            |                           |
|                     | 21/22 Competitive Swimmer 9&0<br>Region                                                                                   | *S                                                  | 4.98                      |
|                     | 21/22 Competitive Swimmer 9&0<br>State                                                                                    | *\$4                                                | 6.00                      |
|                     | 21/22 Swimmer 9 & Over<br>Swimming Australia                                                                              | *\$3                                                | 0.00                      |
|                     | E                                                                                                    | stimated Refund *\$8<br>in                          | 0.98<br>a.gst             |
| Ca                  | incel                                                                                                    |                                                     | Transfer                  |

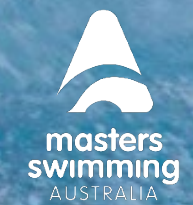

16) The transfer request is automatically approved, and the new membership will display with a 'Primary' tag. Please note that this can take up to 30 minutes to occur.

| Memberships                                |           |         | - |
|--------------------------------------------|-----------|---------|---|
| Membership Status<br>Active Only           |           |         |   |
| Membership -                               | Expires 🗸 |         |   |
| 21/22 Competitive Swimmer 9&0<br>Club Name | 30.6.2022 | Primary | + |

17) The old membership can then be located under the 'Inactive Only' membership status with a 'Transferred' status tag

| Memberships                               |           |             | - |
|-------------------------------------------|-----------|-------------|---|
| Membership Status<br>Inactive Only        |           |             |   |
| Membership -                              | Expires 🗸 |             |   |
| 2021-22 9&0 Full Swimmer<br>Old Club Name | 30.9.2022 | Transferred |   |

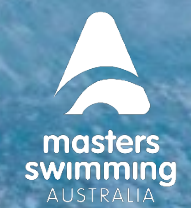

#### Transferring to a New Club Membership with Document Requirement

For those that are transferring to a new membership with a document requirement.

1) Complete the steps 1-9 above

vim

2) After payment you will see a page that will prompt you to upload your document

| Payment Successful but Wait, you're not done                                                                                                    |                              |                                               |  |  |
|----------------------------------------------------------------------------------------------------|------------------------------|-----------------------------------------------|--|--|
| To activate this purchase, we need you to upload the required documents within the next 2 business days.<br><u>Failure to do so will result in the cancellation of this purchase.</u> Please contact your club/organisation if you encounter any problems with document upload. |                              |                                               |  |  |
|                                                                                                    | Documents Required           |                                               |  |  |
| Child Name<br>Full Swimm<br>New Club Name                                                                                                    | n <b>er (2021/2022)</b><br>e | 2 Certificate<br>\$86.00                      |  |  |
| GST<br>Fees                                                                                                    |                              | \$7.02<br>\$1.17                              |  |  |
| TOTAL PAID                                                                                                    |                              | \$86.00*<br>Inc GST & Fees<br>*Inc Components |  |  |
|                                                                                                    |                              |                                               |  |  |

3) Once you upload the required document you will be returned to the 'Thank you for your purchase' page

4) The new membership will remain as pending until the new club has approved the document.

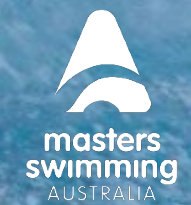

Please follow up with the club/association regarding the document approval as this must be completed within 6 days of purchase

#### 5) Once the document is approved you can proceed with the club transfer

6) Proceed to the member's 'Profile' who is transferring clubs and select 'View Profile'

7) From the Memberships accordion select the OLD membership and the membership details will display

#### 8) Select 'Transfer'

| Memberships                |           |         | - |
|----------------------------|-----------|---------|---|
| Membership Status          |           |         |   |
| Membership -               | Expires 🗸 |         |   |
| Old Membership<br>Old Club | 30.9.2022 | Primary | - |
| Transfer                   |           |         |   |

9) On the Membership Transfer page confirm the membership you are transferring from

10) Select the checkbox next to the NEW membership product.

6) A Summary of Reimbursements will display. On completing the transfer, the member will be eligible to receive a refund on any components which are common to both membership products (i.e., State fee and National fee components). To be entitled for a refund both memberships must be from the same season.

6) Select 'Transfer' and a pop-up modal will show. Select 'Transfer'

swim central

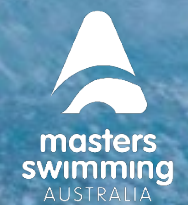

٦

## HOW DO I TRANSFER CLUBS

| Membership Transfer                                                                                                    | 0 |
|----------------------------------------------------------------------------------------------------|---|
| 1. Transfer From<br>The current membership with Club Name will be cancelled.                                                                                                    |   |
| Current Membership Expiry Date                                                                                                    |   |
| 21/22 Competitive Swimmer 9&0 30.6.2022                                                                                                    |   |
| 2. Transfer To (select option)<br>Components in the 21/22 Competitive Swimmer 9&0 membership which share a<br>common vendor (i.e. common State or Region) with those in your selected<br>membership will be reimbursed. |   |
| Compatible Membership Expiry Date                                                                                                    |   |
| Full Swimmer (2021/2022)         30.9.2022           New Club Name         30.9.2022                                                                                                    |   |
| 3. Summary of Reimbursement                                                                                                    |   |
| On completing this form, you will be automatically approved for a refund, *minus<br>transaction fees & vouchers, for the following components:                                                                          |   |
| 21/22 Swimmer 9 & Over *\$30.00<br>Swimming Australia                                                                                                    |   |
| Estimated Refund *\$30.00<br>inc.GST                                                                                                    |   |
| Cancel                                                                                                    |   |

7) The transfer request is automatically approved, and the new membership will display with a 'Primary' tag. Please note that this can take up to 30 minutes to occur.

swim central

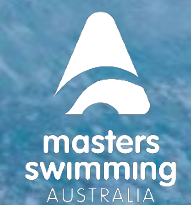

## **HOW DO I TRANSFER CLUBS**

| Mer | mberships                                 |           |         | - |
|-----|-------------------------------------------|-----------|---------|---|
|     | Membership Status<br>Active Only          | _         |         |   |
|     | Membership –                              | Expires 🗸 |         |   |
|     | Eull Swimmer (2021/2022)<br>New Club Name | 30.9.2022 | Primary | + |

8) The old membership can then be located under the 'Inactive Only' membership status with a 'Transferred' status tag

| Memberships                                    |           |             |   | - |
|------------------------------------------------|-----------|-------------|---|---|
| Membership Status<br>Inactive Only             |           |             |   |   |
| Membership 🗕                                   | Expires 🗸 |             |   |   |
| 21/22 Competitive Swimmer 9&0<br>Old Club Name | 30.6.2022 | Transferred | + |   |